Transfer a Vehicle within your Agency:

1. Navigate to the Vehicles module via the left menu bar.

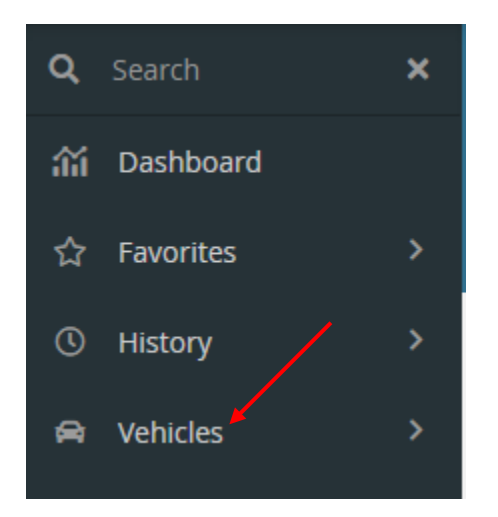

2. Enter the License Plate number in the search field of the vehicle to be transferred. Select License Plate search value from the drop down. Click the search icon.

| Vehicles      |     |                   |                 |              |   |            |        |             |     |
|---------------|-----|-------------------|-----------------|--------------|---|------------|--------|-------------|-----|
| License Plate | •   | Contains          | 100086m 🖌       |              | Q | Clear      | f(x)   | Pivot Query |     |
| Vehicle ID 4  | ₹ ₹ | License Plate 🛛 🕇 | Agency <b>T</b> | Organization | T | Vehicle st | atus 🍸 | In pool 🛛 🝸 | Mod |

## 3. Click the Edit icon.

| Vehicles                           |                           |                      |                       |              |                                         |
|------------------------------------|---------------------------|----------------------|-----------------------|--------------|-----------------------------------------|
| License Plate 👻 Contains           | ▼ 100086m                 | Q Clear f(x)         | Pivot Query           |              |                                         |
| 🗌 Vynicle ID 🞼 🍸 🔒 License Plate 🍸 | 🔒 Agency 🍸 🔒 Organization | 🕇 🎽 Vehicle status 📘 | n pool 🝸 🚔 Model year | 🍸 🖴 Make 🍸 🖴 | Model 🍸 🚔 Assignment Name               |
| DR640254                           | 300 3002300               | ACTIVE               | NO 2013               | Dodge        | RAM VAN 1500<br>1/2 TON OA VEHICLE MAIN |

4. The system will take you to the Specifications tab. Write down the mileage from this page and select Allocation & Assignment History.

| pecification PN   | 1/Inspection | Allocation & Assign | ment History  | Fuel Cards Fu      | el Accidents     | Assets Work O       | rders Procureme    | nt Lease Disposal | Auditing 🔒     |                |
|-------------------|--------------|---------------------|---------------|--------------------|------------------|---------------------|--------------------|-------------------|----------------|----------------|
|                   |              | Vehicle ID          | <u> </u>      | Licer              | se Plate         |                     |                    | Inventory Number  | Vehicle status | Confidential p |
|                   |              | DR640254            | 0             | 1000               | 086M 🕜           |                     |                    | 145203            | ACTIVE         | No 🗸           |
|                   |              | SAM II Customer N   | lumber        | 130                | 03440000-OA/VEHI | CLE MAINTENANCE     | ~                  |                   |                |                |
|                   |              | Vehicle Desc        |               | Year:              | 2013 Make: Dodge | Model: RAM VAN 1500 | 1/2 TON            |                   |                |                |
| Agency            |              | Organization        |               | Assig              | nment Name       |                     |                    |                   |                |                |
| 300 (OFFICE ADMI) | VISTRATION)  | 3002300 (DIV OF G   | ENERAL SERVIC | ES) () OA          | VEHICLE MAIN     | ~ <b>0</b>          |                    |                   |                |                |
| Driver Name       |              |                     |               |                    |                  |                     | 0                  |                   |                |                |
| VIN               | 2C4JRGAG     | 4DR640254           |               | Body type          | VAN CARG         | ) <b>v</b>          | DNR Class Code     | LDT-LIGHT-DUTY TR | UCK            | *              |
| Model year        | 2013         |                     |               | Exterior Color     | STONE WHI        | TE                  | DNR Exempt Ind     | No 🗸              |                |                |
| Make              | Dodge        |                     | ~             | No of doors        | 0                |                     | Alt Fuel Vhcle Ind | Yes 🗸             |                |                |
| Model             | RAM VAN      | 1500 1/2 TON        | ~             | Passenger Capacit  | 0                |                     | Alt Fuel Exempt    | No 🗸              |                |                |
| Category          | VAN          |                     | ~             | Transmission       | Automatic        | ~                   | Drive Type         | 4x2 🗸             |                |                |
| Sub Category      | CARGO M      | INIVAN              | ~             | Fuel Type          | Unleaded i       | Regular 🗸 🗸         | OEM or Conversion  | OEM 🗸             |                |                |
|                   |              |                     |               | Secondary Fuel Typ | E85 Ethano       | · ·                 | Converted Date     | //                |                |                |
| Operational In    | fo           |                     |               |                    |                  |                     |                    |                   |                |                |
| In service date   | 02/13/201    | 3 🗎                 |               | Delivery Date      | 02/13/2013       | <b></b>             | Date purchased     | 01/16/2013        |                |                |
| Odometer          | 1561         | 59.0                |               | Odometer date      | 04/29/2021       | iii                 | Date Registered    | 02/13/2013        |                |                |
| Total Fuel Cost   |              | 23630               |               | Total Cost         |                  | 0.00 🚱              | Distance per year  | 19025.87          |                |                |
| Fuel Consumpt     | tion         |                     |               |                    |                  |                     |                    |                   |                |                |

5. From this screen, click the blue Reallocate icon.

| Specification PM/Inspection | n Allocation & Assignment History Fuel C | ards Fuel Accidents Assets Work Orders             | Procurement Lease Disposal | Auditing 🔒              |                    |
|-----------------------------|------------------------------------------|----------------------------------------------------|----------------------------|-------------------------|--------------------|
|                             | Vehicle ID                               | License Plate                                      | Inventory Number           | Vehicle status Confiden | ial plate          |
|                             | DR640254                                 | 100086M 🕑                                          | 145203                     | ACTIVE No 🗸             |                    |
|                             | SAM II Customer Number                   | 13003440000-OA/VEHICLE MAINTENANCE                 | v                          |                         |                    |
|                             | Vehicle Desc                             | Year: 2013 Make: Dodge Model: RAM VAN 1500 1/2 TON |                            |                         |                    |
| Agency                      | Organization                             | Assignment Name                                    |                            |                         |                    |
| 300 (OFFICE ADMINISTRATION) | 3002300 (DIV OF GENERAL SERVICES)        | OA VEHICLE MAIN 🗸 🛛                                |                            |                         |                    |
| Driver Name                 |                                          |                                                    | 0                          |                         |                    |
| Title Number TTH            | H13415                                   | Assignment City JEFFERSON CI                       | ΓY                         |                         | Assement ZIP 65109 |
| Primary purpose TAS         | SK SPECIFIC VEHICLE V                    | Secondary purpose UTILITY TRUC                     | ж                          | *                       |                    |
| County COI                  | DLE 🗸                                    |                                                    |                            |                         |                    |
| In pool                     | o <b>v</b>                               | Motor Pool Location                                | ~                          |                         | Reallocate         |

6. From the Reallocation screen, enter the data where this vehicle is transferring to, the current odometer reading, and the date of transfer. Make sure vehicle status is Active. Click "Save".

| Reallocate Replate vehicle Allocate Assets |                        |          |            |                       |              |                      |
|--------------------------------------------|------------------------|----------|------------|-----------------------|--------------|----------------------|
| Driver Name                                |                        | 0        |            |                       |              |                      |
| Organization                               | 3002300                |          |            |                       |              |                      |
| Close Allocation                           |                        |          |            |                       |              |                      |
| Vehicle ID                                 |                        | Odometer |            | Start da              | ite          |                      |
|                                            |                        |          |            |                       |              |                      |
|                                            |                        |          |            |                       |              |                      |
|                                            |                        |          |            |                       |              |                      |
|                                            |                        |          |            |                       |              |                      |
|                                            |                        |          |            |                       |              |                      |
| Vehicle ID                                 | DR640254               | 0        | Maka       | Dodgo                 | Model        | DAM VAN 1500 1/2 TON |
| Odometer                                   | 159159                 |          | Derivative | DODGE-RAM VAN 1500 1/ | Organization | 3002300              |
|                                            |                        |          | bennanc    | 00002100010000        | 018011200011 | 5002500              |
| Previous date                              | 04/29/2021             | _        |            |                       |              |                      |
| Start date                                 | 04/29/2021             |          |            |                       |              |                      |
| Agency                                     | 300 (OFFICE ADMINISTR  | ATION) 🗸 |            |                       |              |                      |
| New Organization                           | 3003410 (GS-MAIL SERVI | CES) 🗸 🗸 | •          |                       |              |                      |
| Assignment Name                            | OA/GS/CENTRAL M        | ~        |            |                       |              |                      |
| Vehicle status                             | ACTIVE                 | ~        |            |                       |              |                      |
| Assignment City                            | JEFFERSON CITY         |          |            |                       |              |                      |
| Assignment ZIP                             | 65109                  |          |            |                       |              |                      |
| County                                     | COLE 🗸                 |          |            |                       |              |                      |
| Allocation Reason                          | ~                      |          |            |                       |              | /                    |
|                                            |                        |          |            |                       |              |                      |
| comments                                   |                        |          | 11         |                       |              |                      |
|                                            |                        |          |            |                       |              |                      |
|                                            |                        |          |            |                       |              | Save Cancel          |

7. The system takes you back to the Specification tab. From this screen, change the SAMII Customer Number to the new location and click "Save".

| Specification PM/Inspection | Allocation & Assignment History | Fuel Cards   Fuel   Accidents   Assets   Work Orders   Procurement   Lease   Disposal   Auditing   🖨 |  |
|-----------------------------|---------------------------------|----------------------------------------------------------------------------------------------------|--|
|                             | Vehicle ID                      | License Plate Inventory Number Vehicle status Confidential plate                                     |  |
|                             | DR640254                        | 100086M Ø 145203 iactive No •                                                                        |  |
|                             | SAM II Customer Number          | I3003410000-OA/CENTRAL MAIL SERVICES                                                                 |  |
|                             | Vehicle Desc                    | Year: 2013 Make: Dodge Model: RAM VAN 1500 1/2 TON                                                   |  |
| Agency                      | Organization                    | Assignment Name                                                                                      |  |
| 300 (OFFICE ADMINISTRATION) | 3003410 (GS-MAIL SERVICES)      | OA/GS/CENTRAL M 🗸 🖸                                                                                  |  |
| Driver Name                 |                                 | 0                                                                                                    |  |
|                             |                                 |                                                                                                    |  |

8. Select Allocation & Assignment History tab.

| Specification | PM/Inspection   | Allocation & Assignment History        | Fuel Cards       | Fuel               | Accidents                     | Assets      | Work Orders | Procurement | Lease       | Disposal | Auditing 🔒     |                    |
|---------------|-----------------|----------------------------------------|------------------|--------------------|-------------------------------|-------------|-------------|-------------|-------------|----------|----------------|--------------------|
|               |                 | Vehicle ID                             | Licens           | e Plate            |                               |             |             | In          | ventory Nur | nber     | Vehicle status | Confidential plate |
|               |                 | DR640254                               | 10008            | 6M                 | 0                             |             |             | 1           | 45203       |          | ACTIVE         | No 🗸               |
|               |                 | SAM II Customer Number<br>Vehicle Desc | 13003<br>Year: 2 | 410000-<br>013 Mak | OA/CENTRAL M<br>e: Dodge Mode | IAIL SERVIC | ES          | ×           |             |          |                |                    |
| Agency        |                 | Organization                           | Assign           | ment Na            | me                            |             |             |             |             |          |                |                    |
| 300 (OFFICI   | ADMINISTRATION) | 3003410 (GS-MAIL SERVICES)             | OA/G             | S/CENTF            | RAL M                         | ~ (         |             |             |             |          |                |                    |
| Driver Nam    | e               |                                        |                  |                    |                               |             |             | 0           |             |          |                |                    |
|               |                 |                                        |                  |                    |                               |             |             |             |             |          |                |                    |

9. From this page, you can change the Primary and Secondary Purpose, Assignment City and County, Primary Contact and Maintenance Contact. Make the necessary changes and click "Save".

| Specificatio | n PM/Inspecti    | on Allocation & Assig | gnment History | Fuel Cards Fuel Acc  | idents Assets Work Orders      | Procurement Lease Disposal        | Auditing 🖨                       |                |                |
|--------------|------------------|-----------------------|----------------|----------------------|--------------------------------|-----------------------------------|----------------------------------|----------------|----------------|
| _            |                  | Vehicle ID            |                | License Plate        |                                | Inventory Number                  | Vehicle status Confidential plat | e              |                |
|              |                  | DR640254              | 0              | 100086M              | •                              | 145203                            | ACTIVE No 🗸                      |                |                |
|              |                  | SAM II Customor       | r Numbor       | 13003/10000-04/CE    | NTRAL MAIL SERVICES            |                                   |                                  |                |                |
|              |                  | Sein in Customer      | rivaniber      | 13003410000 070 02   |                                |                                   |                                  |                |                |
|              |                  | Vehicle Desc          |                | Year: 2013 Make: Dod | ge Model: RAM VAN 1500 1/2 TON |                                   |                                  |                |                |
| Agency       |                  | Organization          |                | Assignment Name      |                                |                                   |                                  |                |                |
| 300 (OFFIC   | E ADMINISTRATION | )0 3003410 (GS-MA     | NL SERVICES)   | OA/GS/CENTRAL M      | ~ 0                            |                                   |                                  |                |                |
| Driver Nan   | ne               |                       |                |                      |                                | 0                                 |                                  |                |                |
| Title Numb   | er TT            | H13415                |                | Assignm              | ient City JEFFERSON C          | тт                                |                                  | Assignment ZIP | 65109          |
| Primary pu   | irpose T.        | SK SPECIFIC VEHICLE   | ~              | Seconda              | ary purpose MAIL/COURI         | IER/DELIVERY                      | ~                                |                |                |
| County       | с                | DLE V                 |                |                      |                                |                                   |                                  |                |                |
| In pool      | E N              | • •                   |                | Motor P              | ool Location                   | ~                                 |                                  |                | Reallocate     |
|              |                  |                       |                |                      |                                |                                   |                                  |                |                |
|              | Allocations      |                       |                |                      |                                |                                   |                                  |                | 1              |
|              | Vehicle ID 1₹    | End Date              | Odometer       | Vehicle status       | Agency                         | Organization                      | Assignment Name                  | License Plate  | Comments       |
| 0            | DR640254         | 17                    | 159159.0       | ACTIVE               | OFFICE ADMINISTRATION          | 3003410 - GS-MAIL SERVICES        | OA/GS/CENTRAL M                  | 100086M        |                |
| 0            | DR640254         | 04/29/2021            | 156159.0       | ACTIVE               | OFFICE ADMINISTRATION          | 3002300 - DIV OF GENERAL SERVICES | OA VEHICLE MAIN                  | 100086M        |                |
| 0            | DR640254         | 04/29/2021            | 156159.0       | ACTIVE               | OFFICE ADMINISTRATION          | 3003410 - GS-MAIL SERVICES        | OA/GS/CENTRAL M                  | 100086M        |                |
| 0            | DR640254         | 04/28/2021            | 3.0            | ACTIVE               | OFFICE ADMINISTRATION          | 3003410 - GS-MAIL SERVICES        | OA/GS/CENTRAL M                  |                | /              |
| Primary Co   | intact C         | INGMAN, LANCE         |                | ✓ Mainten            | ance Contact CLINGMAN.         |                                   |                                  |                |                |
|              | 57               | 3-751-9646            |                |                      | 573-751-9646                   | 5                                 |                                  |                | Course Coursel |
|              |                  |                       |                |                      |                                |                                   |                                  |                | Save           |

10. This page also shows you the allocation history.

|   |               | r8         |          | <i>j</i>       |                       |                                   |                 |               |          |
|---|---------------|------------|----------|----------------|-----------------------|-----------------------------------|-----------------|---------------|----------|
|   | Allocations   |            |          |                | :                     |                                   |                 |               |          |
|   | Vehicle ID 1₹ | End Date   | Odometer | Vehicle status | Agency                | Organization                      | Assignment Name | License Plate | Comments |
| 0 | DR640254      | 17         | 159159.0 | ACTIVE         | OFFICE ADMINISTRATION | 3003410 - GS-MAIL SERVICES        | OA/GS/CENTRAL M | 100086M       |          |
| 0 | DR640254      | 04/29/2021 | 156159.0 | ACTIVE         | OFFICE ADMINISTRATION | 3002300 - DIV OF GENERAL SERVICES | OA VEHICLE MAIN | 100086M       |          |
| 0 | DR640254      | 04/29/2021 | 156159.0 | ACTIVE         | OFFICE ADMINISTRATION | 3003410 - GS-MAIL SERVICES        | OA/GS/CENTRAL M | 100086M       |          |
| 0 | DR640254      | 04/28/2021 | 3.0      | ACTIVE         | OFFICE ADMINISTRATION | 3003410 - GS-MAIL SERVICES        | OA/GS/CENTRAL M |               |          |

11. Your vehicle is now assigned to its new location.

| Specification PM/Inspection A | Allocation & Assignment History | Fuel Cards Fuel Accidents Assets Wo                | rk Orders Procure | nent Lease     | Disposal Auditing 🖨 |  |  |
|-------------------------------|---------------------------------|----------------------------------------------------|-------------------|----------------|---------------------|--|--|
|                               | Vehicle ID                      | License Plate                                      | Inventory Number  | Vehicle status | Confidential plate  |  |  |
|                               | DR640254                        | 100086M@                                           | 145203            | ACTIVE         |                     |  |  |
|                               | SAM II Customer Number          | 13003410000-OA/CENTRAL MAIL SERVICES               |                   |                |                     |  |  |
|                               | Vehicle Desc                    | Year: 2013 Make: Dodge Model: RAM VAN 1500 1/2 TON |                   |                |                     |  |  |
| Agency                        | Organization                    | Assignment Name                                    |                   |                |                     |  |  |
| 300 (OFFICE ADMINISTRATION)   | 3003410 (GS-MAIL SERVICES)      | OA/GS/CENTRAL MO                                   |                   |                |                     |  |  |
|                               | •                               |                                                    |                   |                |                     |  |  |